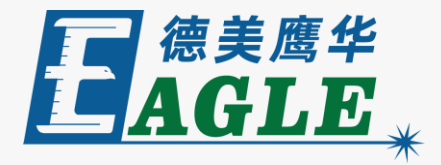

鹰华激光小课堂

# EagleWorks 操作流程

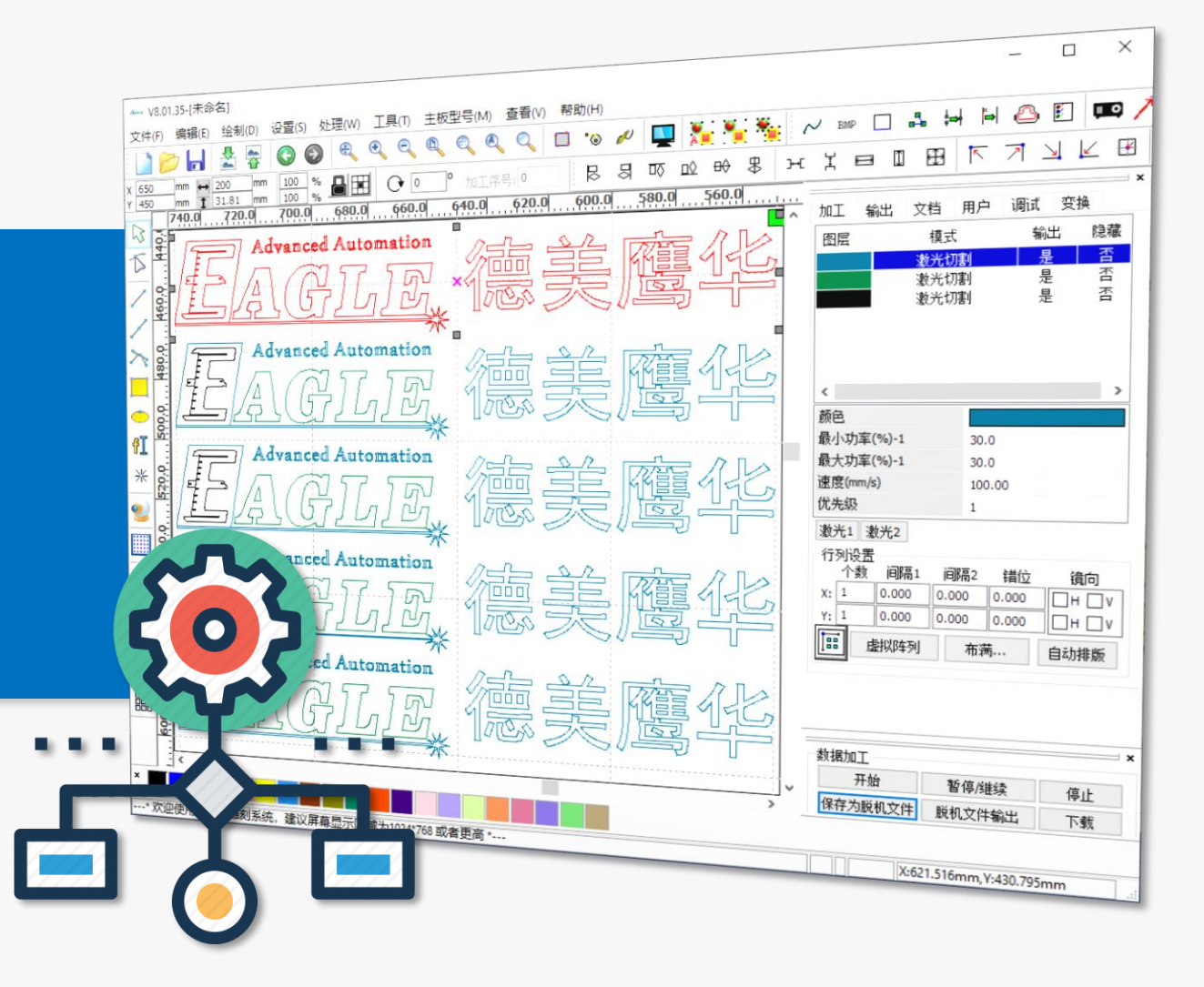

#### 课件内容摘要

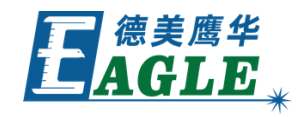

| 本课程简要介绍 EagleWorks 软件从设计到 | ama V8.01.35-[未命名]<br>文件(E) 编辑(E) 绘制(D) 设置(S) 处理(W) 工具(D) 主板型号(M) 查看(V) 帮助(H)                                                                                                    | – 🗆 X                                                                                        |
|---------------------------|----------------------------------------------------------------------------------------------------|----------------------------------------------------------------------------------------------|
| 输出加工的基本流程,帮助用户快速开始使用。     | <                                                                                                    |                                                                                              |
|                           |                                                                                                    | 復居     模式     輸出     隐藏       激光切割     是     否       激光切割     是     否       激光切割     是     否 |
| 课程分别简要介绍从设计到输出加工的五大流程,    |                                                                                                    | < >                                                                                          |
| 包括导入设计、编辑排版、工艺设置、加工预览     | Advanced Automation                                                                                                    |                                                                                              |
| 和输出加工,帮助用户熟悉 EagleWorks 软 |                                                                                                    | 激光1 激光2   行列设置    个数 间隔2   指位 鏡向   x: 1   0.000 0.000                                        |
| 件的基本操作。通过本课程的学习,用户应当熟     |                                                                                                    | Y:1 0.000 0.000 □ H □ V   III 虚拟阵列 布满 自动排版                                                   |
| 悉软件的基本操作流程,并能够完成简单的加工     |                                                                                                    |                                                                                              |
| 任务。                       | Y Y   Y Y   Y Y   Y Y   Y Y   Y Y   Y Y   Y Y   Y Y   Y Y   Y Y   Y Y   Y Y   Y Y   Y Y   Y Y   Y Y   Y Y   Y Y   Y Y   Y Y   Y Y   Y Y   Y Y   Y Y   Y Y   Y Y   Y Y   Y Y   Y Y   Y Y   Y Y   Y Y   Y Y   Y Y   Y Y   Y Y   Y Y   Y Y   Y Y   Y Y   Y Y   Y Y   Y Y   Y Y   Y< | 保存为脱机文件     脱机文件输出     下载       X:648.773mm,Y:414.461mm     -                                |

### EAGLE LASER 导入设计

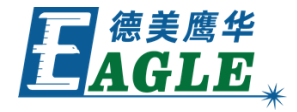

EagleWorks 软件仅提供了最基础的的绘图功能,因此,设计工作一般在第三方软件中完成。

单击 <u>文件</u>-><u>导入...</u> 菜单项,或系统工具栏中的 <u>导</u> 入 按钮,打开 <u>导入</u>对话框,如右图所示。选中要 导入的文件,单击 <u>打开</u>即可。

我们建议在第三方软件使用DXF文件格式导出设计文件,与 EagleWorks 软件的兼容性比较好。

关于导入设计功能的详细说明请参考其它相关视频。

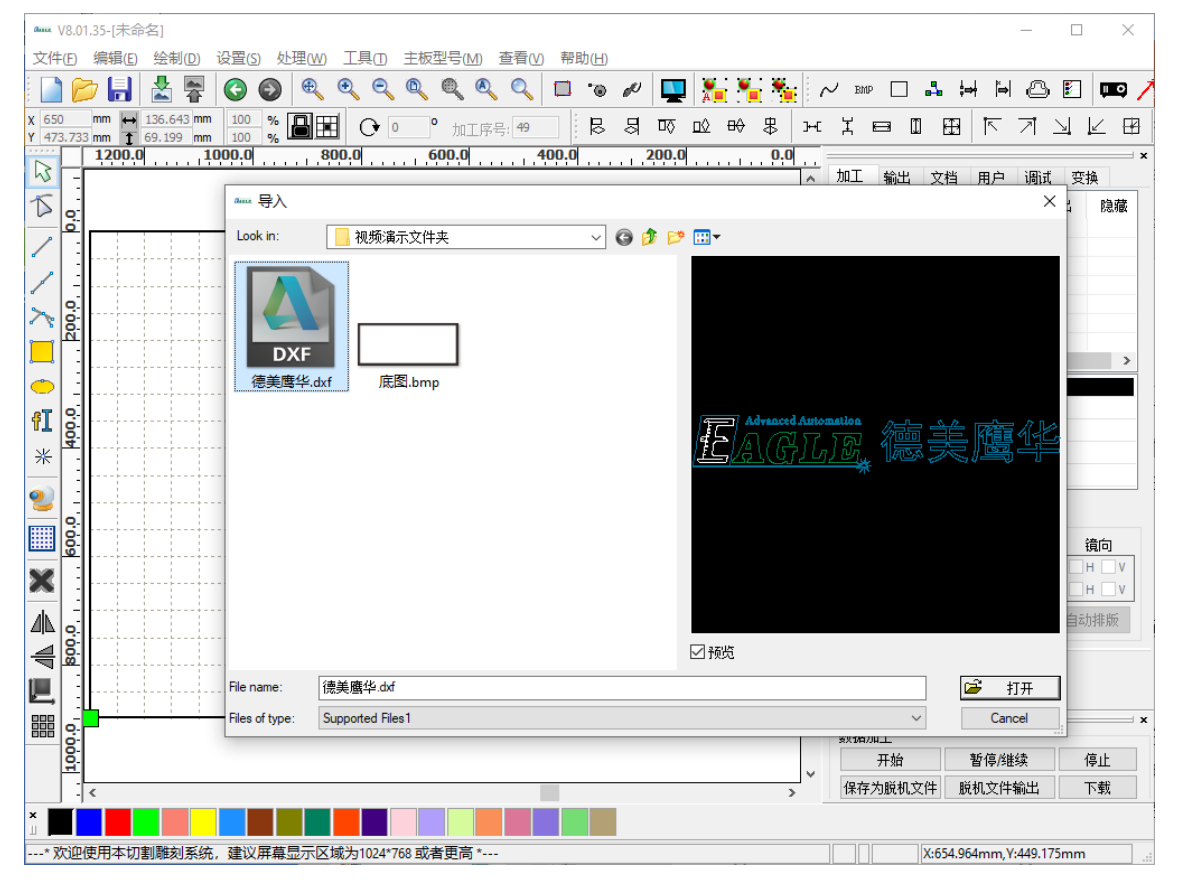

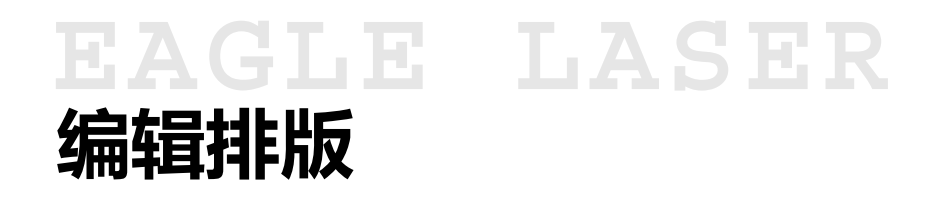

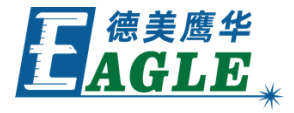

导入设计后,可以在 EagleWorks 中做简单的编辑和排版,例如修改图形尺寸,阵列图形等,如右图所示。

关于编辑排版功能的详细说明请参考其它相关视频。

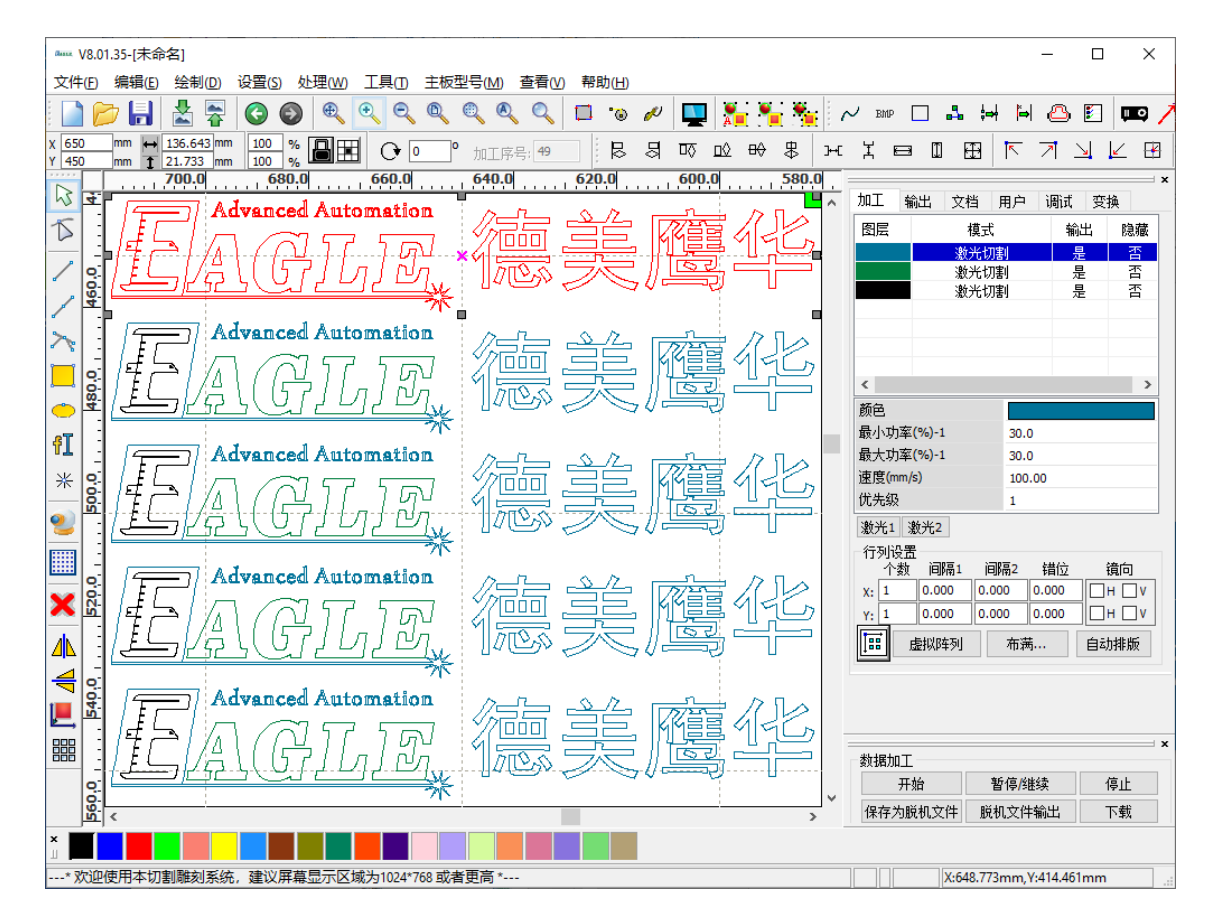

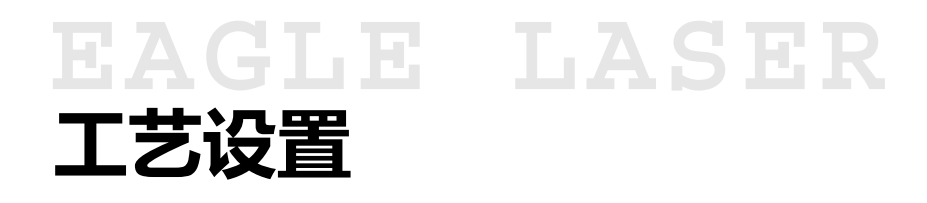

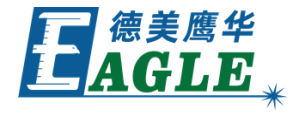

完成编辑和排版后,可以根据加工工艺要求为 图形设置图层,然后在功能区的加工栏中设置 图层工艺参数,如右图所示。

关于工艺设置功能的详细说明请参考其它相关

视频。

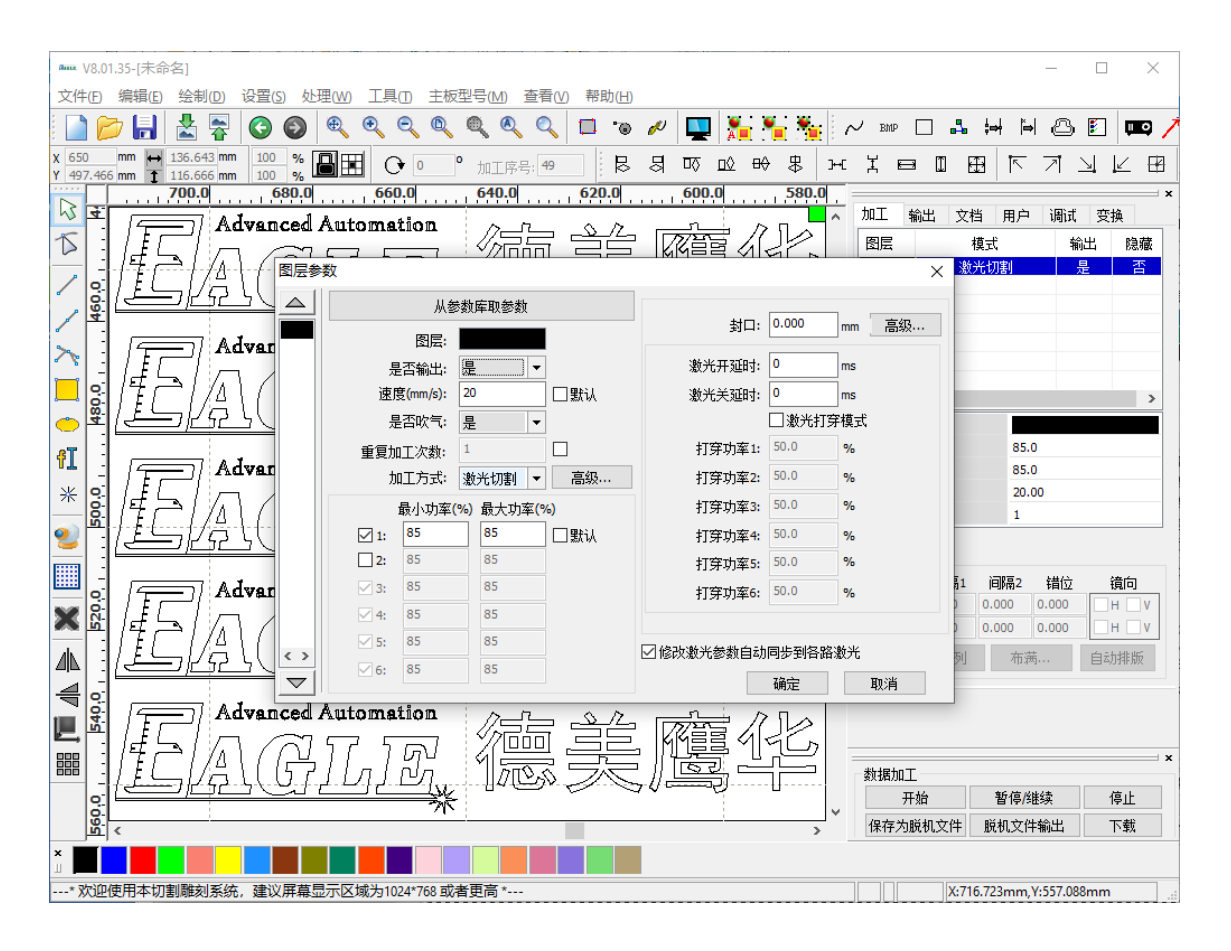

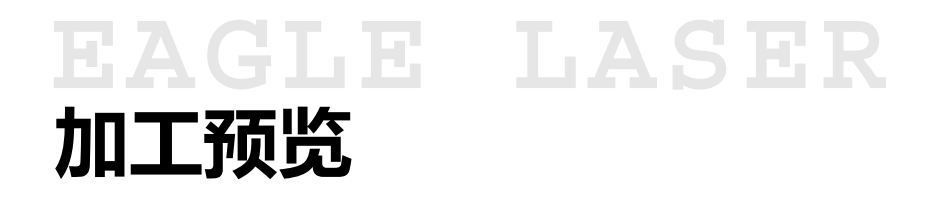

设置好加工工艺后,单击 <u>编辑</u>-><u>加工预览</u> 菜单项,或系统工具栏中的 <u>加工预览</u>按钮 来预览加工过程,确认加工过程与预期一致, 没有意外情况。

关于加工预览功能的详细说明请参考其它相关 视频。

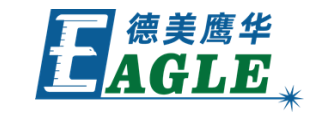

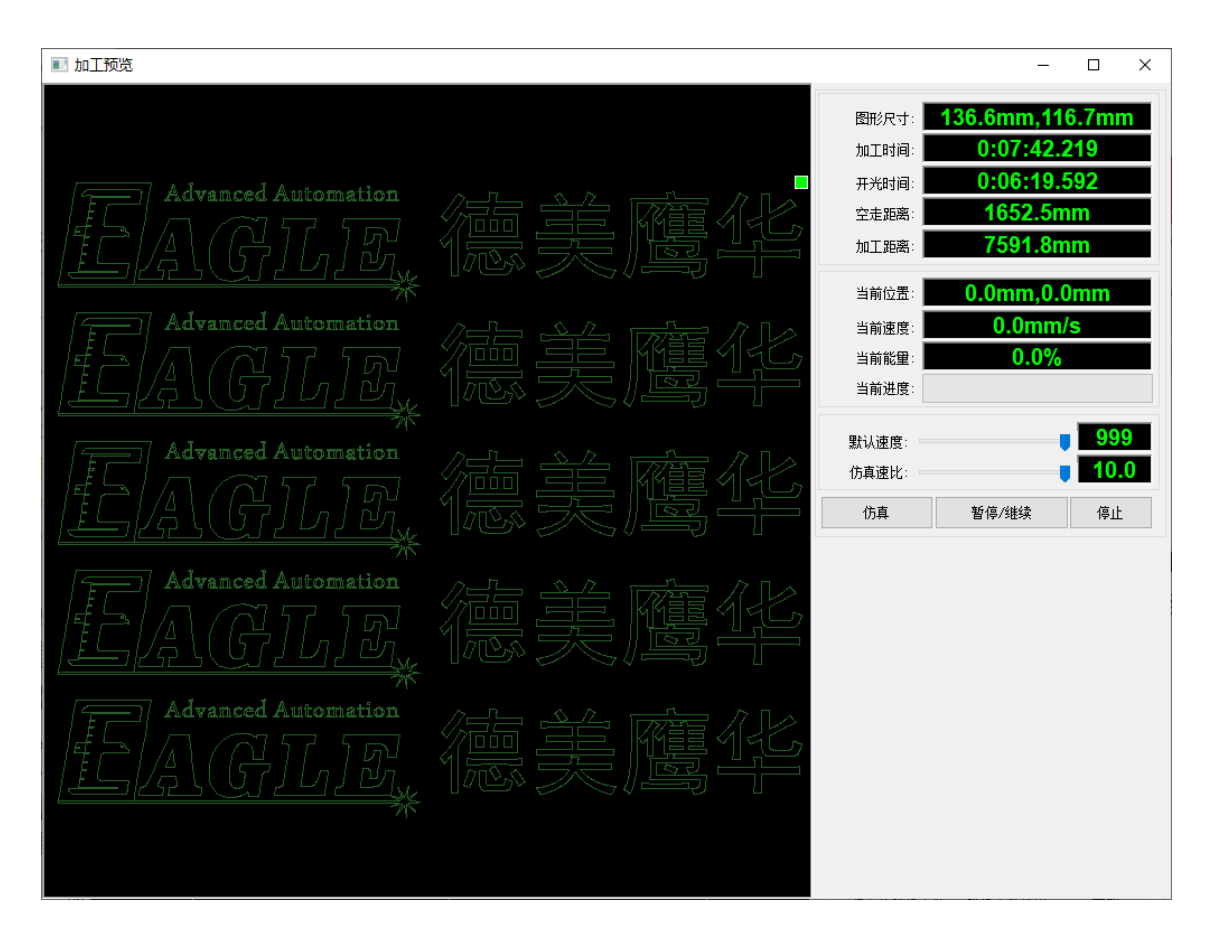

## EAGLE LASER 输出加工

![](_page_6_Picture_1.jpeg)

完成加工预览后,如果设备正与电脑联机,则 可以通过加工控制栏中的实时控制功能直接控 制设备加工;也可以下载加工任务文件至设备, 再从设备端操作。如果设备处于脱机状态,则 可以保存加工任务文件,并使用U盘转存至设备, 再从设备端操作。

关于输出加工功能的详细说明请参考其它相关 视频。

![](_page_6_Picture_4.jpeg)

![](_page_7_Picture_0.jpeg)

#### BEIJING GU EAGLE AUTOMATION CO., LTD.

# 感谢观看

![](_page_7_Picture_3.jpeg)